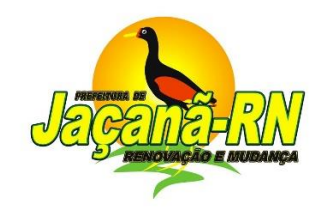

A partir de agora, o contracheque poderá ser acessado no Site da Prefeitura. A medida visa facilitar a vida dos servidores municipais, ampliando as vias de acesso.

## **PASSO A PASSO**

- Use o navegador INTERNET EXPLORE e acesse o site da Prefeitura Municipal de Jaçanã (<u>http://jacana.rn.gov.br</u>);
- 2. Clique no ícone CONTRACHEQUE ON LINE na tela inicial do site;

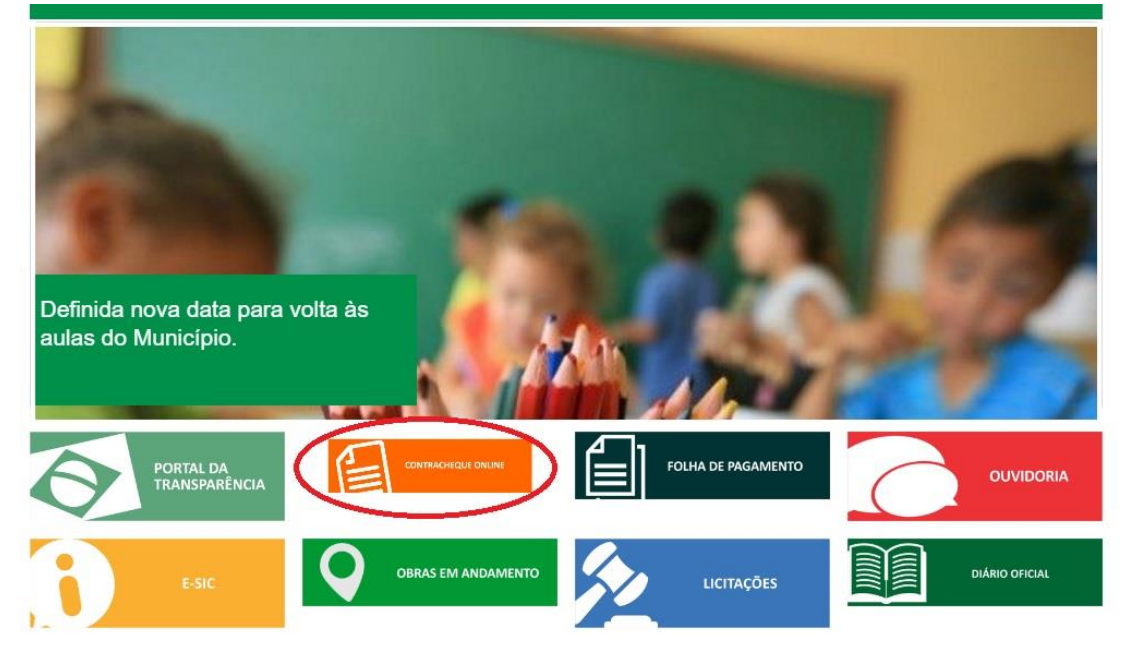

3. Abrirá uma nova página PORTAL RH com duas caixas para preencher;

| PREF | EITURA MUNICIPAL DE JAÇANÃ |
|------|----------------------------|
|      | MATRÍCULA:<br>SENHA:       |
|      | AUTENTICAR +               |

por: Top Down Consultoria

4. Na primeira caixa preencha com seu número de **MATRÍCULA** e na segunda caixa da **SENHA** preencha com seu número de **CPF**;

| MATRÍCULA:<br>XXXXXXX<br>SENHA: | FEITURA | MUNICIP<br>Portal RH | AL DE JAÇA | NÃ |
|---------------------------------|---------|----------------------|------------|----|
| MATRÍCULA:<br>XXXXXXX<br>SENHA: |         |                      |            |    |
| XXXXXXX<br>SENHA:               | MATRÍC  | Δ:                   |            |    |
| SENHA:                          | XXXX    | CX                   |            |    |
|                                 | SENHA:  |                      |            |    |
| ****                            | ****    | **                   |            |    |
| AUTENTICAR →                    | AUTENTI | × →                  |            |    |
|                                 |         |                      |            |    |

- 5. Clique em AUTENTICAR e você será direcionado (a) a sua folha de CONTRACHEQUE.
- 6. Se caso você não conseguir o acesso, verifique se seu navegador está com o **POP-UPS BLOQUEADO**.
- 7. Para desbloquear o Pop-ups do seu navegador, clique no botão (ícone de informação do site);

| $\leftrightarrow  e  e  e  e  e  e  e  e  e  e  e  e  e $ | .servehttp.com:8080/contracheque/pmjacana/ |
|-----------------------------------------------------------|--------------------------------------------|
|                                                           | PREFEITURA I                               |
|                                                           | MATRÍCUL                                   |
|                                                           | 0000013                                    |
|                                                           | SENHA:                                     |
|                                                           | •••••                                      |
|                                                           | AUTENTICA                                  |
|                                                           |                                            |

8. Abrirá uma nova caixa de ícones. Depois desça com o cursor do mouse até a opção **Pop-ups** e clique no ícone **BLOQUEAR (PADRÃO)**;

| $\in \ \Rightarrow \ G$ | Não seguro   topdown.servehttp.com:8080/contracheque/pmjacana/                                                                                                    |                                                                                                    |                                        |  |  |
|-------------------------|----------------------------------------------------------------------------------------------------|----------------------------------------------------------------------------------------------------|----------------------------------------|--|--|
|                         | Sua conexão com esse site não é segu<br>Você não deve fornecer nenhuma inform<br>site (por exemplo, senhas ou cartões de<br>podem ser roubadas por invasores. <u>Saib</u>                                                                                          | ura X<br>nação confidencial nesse<br>crédito), porque elas<br>a mais                                                                                                    | FEITURA MUNICIPAL DE JAÇA<br>Portal RH |  |  |
|                         | <ul> <li>Cookies<br/><u>1em uso</u></li> <li>Local</li> <li>Câmera</li> <li>Microfone</li> <li>Notificações</li> <li>JavaScript</li> <li>Flash</li> <li>Imagens</li> <li>Pop-ups</li> <li>Sincronização em segundo plano</li> <li>Downloads automáticos</li> </ul> | Perguntar (padrão) •<br>Perguntar (padrão) •<br>Perguntar (padrão) •<br>Perguntar (padrão) •<br>Permitir (padrão) •<br>Perguntar (padrão) •<br>Bloquear (padrão) •<br>Permitir (padrão) •<br>Permitir (padrão) • | MATRÍCULA:<br>0000013<br>SENHA:<br>    |  |  |
|                         | <ul> <li>Downloads automáticos</li> <li>Controle total de dispositivos MIDI</li> <li>Configurações do site</li> </ul>                                                                                                    | Perguntar (padrão) ▼<br>Perguntar (padrão) ▼                                                                                                    |                                        |  |  |

9. Na sequência escolha a opção: SEMPRE PERMITIR NESTE SITE;

| - → C | Não seguro   topdown.servehttp.com:8080/contracheque/pmjacana/                                                                                                    |                                                                             |                            |  |  |  |
|-------|----------------------------------------------------------------------------------------------------|-----------------------------------------------------------------------------|----------------------------|--|--|--|
|       | Sua conexão com esse site não é segi<br>Você não deve fornecer nenhuma inform<br>site (por exemplo, senhas ou cartões de<br>podem ser roubadas por invasores. <u>Saib</u> | ura × FE<br>nação confidencial nesse<br>crédito), porque elas<br>a mais     | ITURA MUNICIP<br>Portal RH |  |  |  |
|       | Cookies                                                                                                    |                                                                             |                            |  |  |  |
|       | V Local                                                                                                    | Perguntar (padrão) 🔻                                                        | MATRÍCULA:                 |  |  |  |
|       | Cāmera                                                                                                    | Perguntar (padrão) 🔻                                                        | 0000013                    |  |  |  |
|       | Wicrofone     Microfone                                                                                                    | Perguntar (padrão) 🕶                                                        | SENHA:                     |  |  |  |
|       | 🌲 Notificações                                                                                                    | Perguntar (padrão) 🕶                                                        |                            |  |  |  |
|       | <> JavaScript                                                                                                    | Permitir (padrão) 🕶                                                         |                            |  |  |  |
|       | 뵭 Flash                                                                                                    | Perguntar (padrão) 🕶                                                        |                            |  |  |  |
|       | 👞 Imagens                                                                                                    | Permitir (padrão) 🔻                                                         |                            |  |  |  |
|       | Pop-ups                                                                                                    | Bloquear (padrão) 👻                                                         | por: Top Down Cons         |  |  |  |
|       | Sincronização em segundo plano                                                                                                    | <ul> <li>Usar padrão global (Bloqu<br/>Sampre permitir perte sit</li> </ul> | uear)                      |  |  |  |
|       |                                                                                                    | Sempre bloquear neste si                                                    | ite                        |  |  |  |
|       | Controle total de dispositivos MIDI                                                                                                    | Perguntar (padrão) 🕶                                                        |                            |  |  |  |
|       | <u>Configurações do site</u>                                                                                                    |                                                                             |                            |  |  |  |

10. Volte a **OPÇÃO 4** deste manual e finalize a sua **CONSULTA** no sistema.